# Größe eines Bildes in einem Inhaltselement verändern

| Bildgröße (Desktop)     | Etwa 33% (4/12) der verfügbaren Breite                                           |    | • @       |
|-------------------------|----------------------------------------------------------------------------------|----|-----------|
| Bildgröße (Mobil)       | Vorgabe des gewählten Layouts                                                    |    | 0         |
| Bildformat              | Etwa 8% (1/12) der verfügbaren Breite                                            |    | 0         |
| Maus-Effekt             | Etwa 25% (3/12) der verfügbaren Breite<br>Etwa 33% (4/12) der verfügbaren Breite |    | 0         |
| Sichtbarkeit            | Etwa 42% (5/12) der verfügbaren Breite                                           |    | 0         |
| Zeige Bild-Copyright    | Etwa 50% (6/12) der verfügbaren Breite<br>Etwa 58% (7/12) der verfügbaren Breite |    | 0         |
| Zeige Bild-Titel        | Etwa 67% (8/12) der verfügbaren Breite<br>Etwa 75% (9/12) der verfügbaren Breite |    | 0         |
| Zeige Bild-Vergrößerung | Etwa 83% (10/12) der verfügbaren Breite                                          |    | 0         |
| Bild verlinken          | 100% (12/12) der verfügbaren Breite<br>Bild ausblenden                           |    | 0         |
|                         |                                                                                  | ОК | Abbrechen |

#### Autor

Stabsstelle Medien- und Projektarbeit Jessica Kruk / Jürgen Eckert Domplatz 2 96049 Bamberg

Telefon 09 51 5 02 15 36 Fax 09 51 5 02 15 39 Mobil 01 79 3 22 09 33 E-Mail eckert@erzbistum-bamberg.de

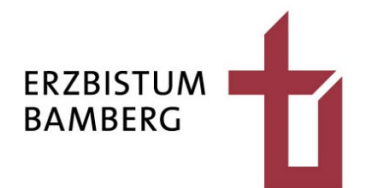

### Inhalt

| 1 | Ziel                     | 3 |
|---|--------------------------|---|
| 2 | Einstellungen bearbeiten | 4 |
| 3 | Ergebnis überprüfen      | 6 |

## 1 Ziel

Diese Anleitung erklärt Ihnen, wie Sie die Größe eines Bildes innerhalb eines Inhaltselements verändern können. Der unten stehende Shot zeigt die Seite "Pädagogischer Ansatz" innerhalb der Homepage des Kindergartens Neuses.

#### Pädagogischer Ansatz

Wir arbeiten nach dem "**Situationsorientierten Ansatz**" von Armin Krenz, der uns auf dem Weg zur Erreichung unseres Leitzieles unterstützt. Durch ein wertschätzendes Menschenbild und eine ganzheitliche Pädagogik wird der situationsorientierte Ansatz geprägt. Der Schwerpunkt des Ansatzes liegt sowohl auf den Kindern mit ihren Lebenssituationen, als auch auf den pädagogischen Fachkräften, die sich selbst und ihr Handeln immer wieder neu reflektieren. Kinder erhalten die Möglichkeit, mit ihrem Erleben und Verhalten handlungsleitend zu sein.

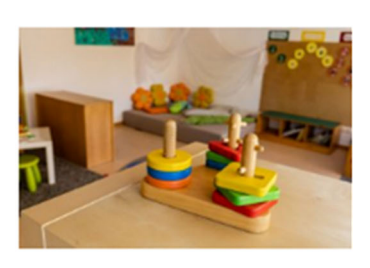

Dies kann jedoch nur gelingen, wenn sie von Erziehern/innen begleitet werden, die sich ihrer Rolle bewusst sind.

Ihr Wunsch ist es, die Größe des Fotos zu verändern, so dass es mehr Fläche einnimmt.

 $\odot$ 

## 2 Einstellungen bearbeiten

Die Möglichkeit, die Bildgröße zu verändern, befindet sich innerhalb der "Einstellungen" des Inhaltselements. Bewegen Sie Ihre Maus auf das Zielscheibensymbol, das Sie rechts oben bei dem Objekt befinden.

| Pädagogischer Ansatz | 0 | Pädagogischer Ansatz                                                                                                    |              |
|----------------------|---|----------------------------------------------------------------------------------------------------|--------------|
| Eingewöhnung         |   | Wir arbeiten nach dem " <b>Situationsorientierten An-</b>                                                                                                    |              |
| Tagesablauf          |   | satz" von Armin Krenz, der uns auf dem Weg zur Er-<br>reichung unseres Leitzieles unterstützt. Durch ein                                                                                                    |              |
| Angebote & Aktionen  |   | wertschätzendes Menschenbild und eine ganzheitli-<br>che Pädagogik wird der situationsorientierte Ansatz<br>geprägt. Der Schwerpunkt des Ansatzes liegt sowohl<br>auf den Kindern mit ihren Lebenssituationen, als<br>auch auf den pädagogischen Fachkräften, die sich<br>selbst und ihr Handeln immer wieder neu reflektie-<br>ren. Kinder erhalten die Möglichkeit, mit ihrem Erle-<br>ben und Verhalten handlungsleitend zu sein. Dies<br>kann jedoch nur gelingen, wenn sie von<br>Erziehern/innen begleitet werden, die sich ihrer Rolle b | ewusst sind. |

Von den Optionen, die Ihnen jetzt erscheinen, aktivieren Sie das Zahnrad.

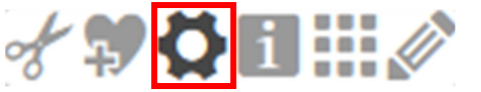

 $\odot$ 

Es taucht das Fenster "Element-Einstellungen" auf. Für Sie ist der mittlere Bereich relevant. Hier befindet sich die Einstellung für die Anpassung bzw. Änderung der Grafikgröße "Bildgröße (Desktop)". Rechts davon befindet sich eine Leiste, die Sie mit dem kleinen Pfeil öffnen.

| - Formatter         |                                                                 |            |   |
|---------------------|-----------------------------------------------------------------|------------|---|
| Text und Bild'      |                                                                 | +          | 0 |
| 💌 Einstellungen     |                                                                 |            |   |
| CSS Anpassung       | (keine Auswahl)                                                 |            | 0 |
| Layout              | Überschrift oben, Bild rechts, Text links (das Bild umfließend) |            | 0 |
| Überschrift-Anzeige | Mittlere Wichtigkeit (H2)                                       | <b>€</b> ) | 0 |
| Text-Anzeige        | Normal anzeigen                                                 | +          | 0 |
| Link-Anzeige        | Button                                                          |            | 0 |
| Ausrichtung         | Linksbündig                                                     | +          | 0 |
| Bildgröße (Desktop) | Etwa 33% (4/12) der verfügbaren Breite                          | -          | 0 |

OpenCms zeigt Ihnen mehrere Größenoptionen.

|                         |                                         | OK Abbrechen |
|-------------------------|-----------------------------------------|--------------|
|                         | Blid auspienden                         |              |
| Blid verlinken          | 100% (12/12) der verfügbaren Breite     | 0            |
| Dilduselisten           | Etwa 92% (11/12) der verfügbaren Breite | 0            |
| Zeige Bild-Vergrößerung | Etwa 83% (10/12) der verfügbaren Breite | 0            |
| Zeige Bild-Titel        | Etwa 75% (9/12) der verfügbaren Breite  | 0            |
|                         | Etwa 67% (8/12) der verfügbaren Breite  |              |
| Zeige Bild-Copyright    | Etwa 58% (7/12) der verfügbaren Breite  | 0            |
| Sentborken              | Etwa 50% (6/12) der verfügbaren Breite  | Ø            |
| Sichtbarkeit            | Etwa 42% (5/12) der verfügbaren Breite  | 0            |
| Maus-Effekt             | Etwa 33% (4/12) der verfügbaren Breite  | 0            |
|                         | Etwa 25% (3/12) der verfügbaren Breite  | Ū            |
| Bildformat              | Etwa 16% (2/12) der verfügbaren Breite  | 0            |
| Bildgroße (Mobil)       | Etwa 8% (1/12) der verfügbaren Breite   | 0            |
|                         | Vorgabe des gewählten Lavouts           |              |
| Bildgröße (Desktop)     | Etwa 33% (4/12) der verfügbaren Breite  | - 0          |
|                         |                                         |              |

Da vorher die Einstellung bei 33% der verfügbaren Breite lag, wählen Sie jetzt beispielsweise "Etwa 50% (6/12) der verfügbaren Breite" aus, damit eine Vergrößerung stattfindet. Bestätigen Sie anschließend ihre Auswahl mit dem unteren Feld "OK".

## 3 Ergebnis überprüfen

Nach der Bestätigung der veränderten Einstellungen durch Klick auf die "OK-Taste" zeigt Ihnen OpenCms die veränderte Seite. Sie sollten jetzt das größere Bild sehen. Im vorliegenden Beispiel hat sich das Layout so geändert.

#### Pädagogischer Ansatz

Wir arbeiten nach dem "**Situationsorientierten Ansatz**" von Armin Krenz, der uns auf dem Weg zur Erreichung unseres Leitzieles unterstützt. Durch ein wertschätzendes Menschenbild und eine ganzheitliche Pädagogik wird der situationsorientierte Ansatz geprägt. Der Schwerpunkt des Ansatzes liegt sowohl auf den Kindern mit ihren Lebenssituationen, als auch auf den pädagogischen Fachkräften, die sich selbst und ihr Handeln immer wieder neu reflektieren. Kinder erhalten die Möglichkeit, mit ihrem Erleben und Verhalten handlungsleitend zu sein. Dies

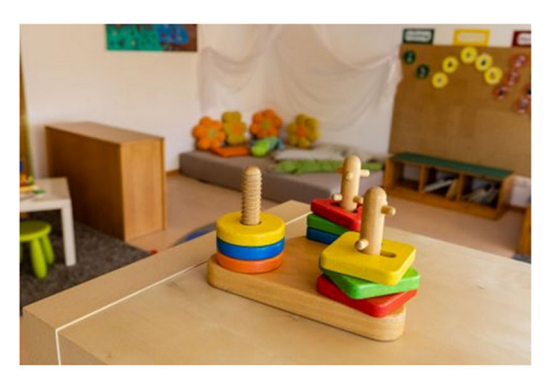

Natürlich können Sie mit dieser Vorgehensweise Bilder noch größer oder auch kleiner machen. Wenn Ihnen die Proportion der Grafik passt, müssen die Änderungen noch veröffentlicht werden.

 $\odot$